- 1. Type <u>"myhorizon.csusb.edu</u>" on your Internet browser, and hit "Enter"
- 2. Click "Install VMware Horizon Client" to continue.

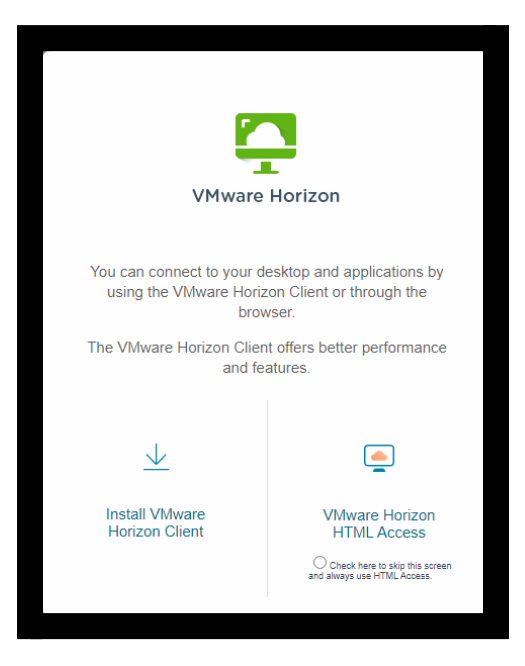

3. Choose the client that fits your operating system, and click "**Go to Downloads**" to continue. Next, click on "**Download Now**".

| Product Downloads Drivers & Tools Open Source Custom ISOs OEM Addons |                                                            |              |                 |  |  |  |
|----------------------------------------------------------------------|------------------------------------------------------------|--------------|-----------------|--|--|--|
|                                                                      | Product                                                    | Release Date |                 |  |  |  |
| ~                                                                    | VMware Horizon Client for Windows                          |              |                 |  |  |  |
|                                                                      | VMware Horizon Client for Windows                          | 2022-10-20   | GO TO DOWNLOADS |  |  |  |
| ~                                                                    | VMware Horizon Client for Mac                              |              |                 |  |  |  |
|                                                                      | VMware Horizon Client for macOS 2022-10-20 GO TO DOWNLOADS |              |                 |  |  |  |
| ~                                                                    | VMware Horizon Client for Linux                            |              |                 |  |  |  |
|                                                                      | VMware Horizon Client for 32-bit Linux                     | 2021-01-07   | GO TO DOWNLOADS |  |  |  |
|                                                                      | VMware Horizon Client for 64-bit Linux                     | 2022-10-20   | GO TO DOWNLOADS |  |  |  |
|                                                                      | VMware Horizon Client for Linux tarball version            | 2022-10-20   | GO TO DOWNLOADS |  |  |  |

| Home / VMware Horizon Client for Windows                                  |                                                    |                               |  |  |  |  |  |  |  |
|---------------------------------------------------------------------------|----------------------------------------------------|-------------------------------|--|--|--|--|--|--|--|
| Download Product                                                          |                                                    |                               |  |  |  |  |  |  |  |
| Select Version                                                            | 2209 ¥                                             | Product Resources             |  |  |  |  |  |  |  |
| Documentation                                                             | Release Notes                                      | Product Info<br>Documentation |  |  |  |  |  |  |  |
| Release Date                                                              | 2022-10-20                                         | Horizon Mobile Client Privacy |  |  |  |  |  |  |  |
| Туре                                                                      | Product Binaries                                   | Horizon Community             |  |  |  |  |  |  |  |
| Product Downloads                                                         | Drivers & Tools Open Source Custom ISOs OEM Addons | 0                             |  |  |  |  |  |  |  |
| File                                                                      | Information                                        |                               |  |  |  |  |  |  |  |
| VMware Horizon Clie<br>File size: 416.4 MB<br>File type: exe<br>Read More | nt for Windows                                     | DOWNLOAD NOW                  |  |  |  |  |  |  |  |

Once downloaded, on the bottom left, double-click on the file to start installation process, click "Agree & Install". After the installation process is completed, click "Finish", and then click "Restart Now" to restart your computer. NOTE: Save your work before restarting your computer.

| File                                  | Information                                  |              |
|---------------------------------------|----------------------------------------------|--------------|
| VMware Horizon Client for Wind        | dows                                         |              |
| File size: 416.4 MB<br>File type: exe |                                              | DOWNLOAD NOW |
| Read More                             |                                              |              |
| Information about MD5 checks          | ums, and SHA1 checksums and SHA256 checksums |              |
| Information about MD5 checks          | ums, and SHA1 checksums and SHA256 checksums |              |
| Information about MD5 checks          | ums, and SHA1 checksums and SHA256 checksums |              |

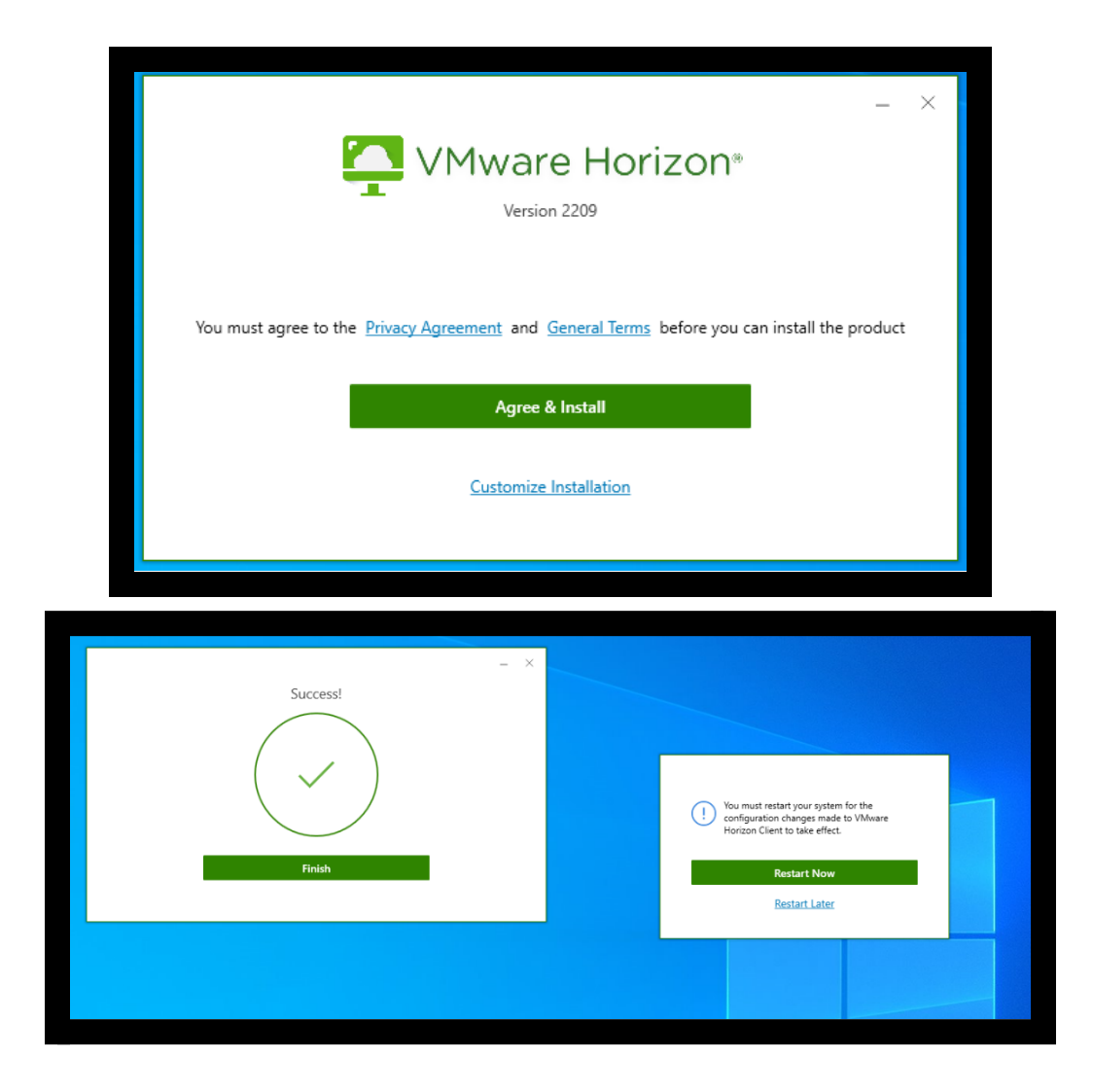

5. 5. After the computer restarts, double-click on "**VMware Horizon Client**" icon on your desktop.

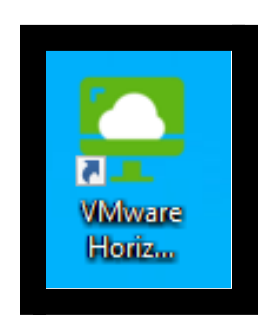

6. Click **"Add Server"**, and enter **"myhorizon.csusb.edu"**, and click **"Connect**" to continue.

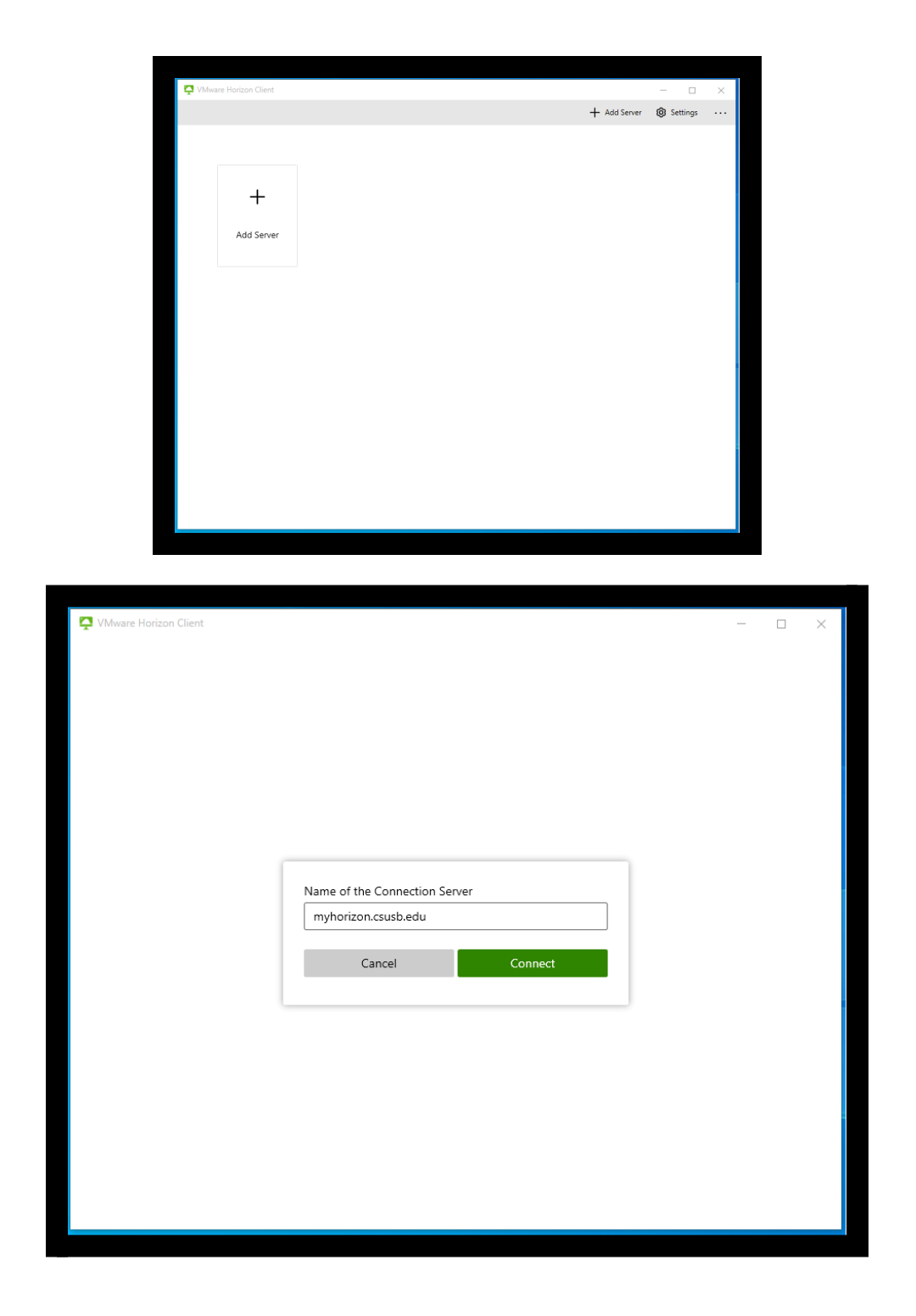

7. At Login window, enter your Coyote ID and Coyote password, and then click "Login".

| 📮 VMware Horizon Client |                                                                                                    | _ | × |
|-------------------------|----------------------------------------------------------------------------------------------------|---|---|
|                         | https://myhorizon.csusb.edu Enter your Radius CoyoteID and Password. CoyoteID Password Cancel Login |   |   |
|                         |                                                                                                    |   |   |

- 8. After logging in, your screen will show "Choose a secondary factor from ('push1') or enter passcode:" (there are two options to do this)
  - You will type "**push1**" on "**Enter your next code**", once you type "**push1**" you will get a notification from the DOU app to have access to the VMware.
  - On the DOU app click "Show" to see the passcode and type it into the green box that says "Enter your next code".

| VMware Horizon Client |                             |                        | - | × |
|-----------------------|-----------------------------|------------------------|---|---|
| -                     |                             |                        |   |   |
|                       |                             |                        |   |   |
|                       |                             |                        |   |   |
|                       |                             |                        |   |   |
|                       |                             |                        |   |   |
|                       |                             |                        |   |   |
|                       |                             |                        |   |   |
|                       |                             |                        |   |   |
| -                     |                             |                        |   |   |
|                       |                             |                        |   |   |
|                       | 🖒 https://myhorizon.csus    | b.edu                  |   |   |
|                       | Choose a secondary factor f | rom ('push1') or enter |   |   |
|                       | passcode:                   |                        |   |   |
|                       | Enter your next code        |                        |   |   |
|                       | F                           |                        |   |   |
|                       | Cancel                      |                        |   |   |
|                       |                             |                        |   |   |
|                       |                             |                        |   |   |
|                       |                             |                        |   |   |
|                       |                             |                        |   |   |
|                       |                             |                        |   |   |
|                       |                             |                        |   |   |
|                       |                             |                        |   |   |
|                       |                             |                        |   |   |
|                       |                             |                        |   |   |
|                       |                             |                        |   |   |
|                       |                             |                        |   |   |

9. Double-click on "SCSE-LAB" to connect to the server.

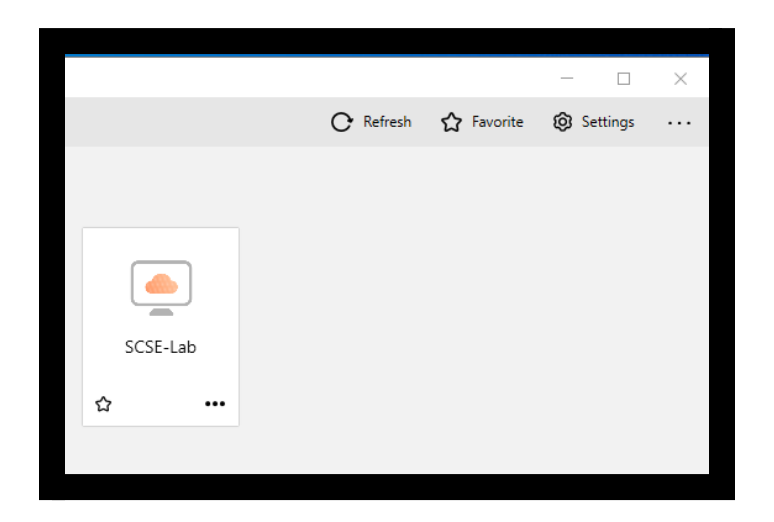

## How to add a folder to the desktop on the VM

10. Click on the three dots on the corner to select "Settings" to open.

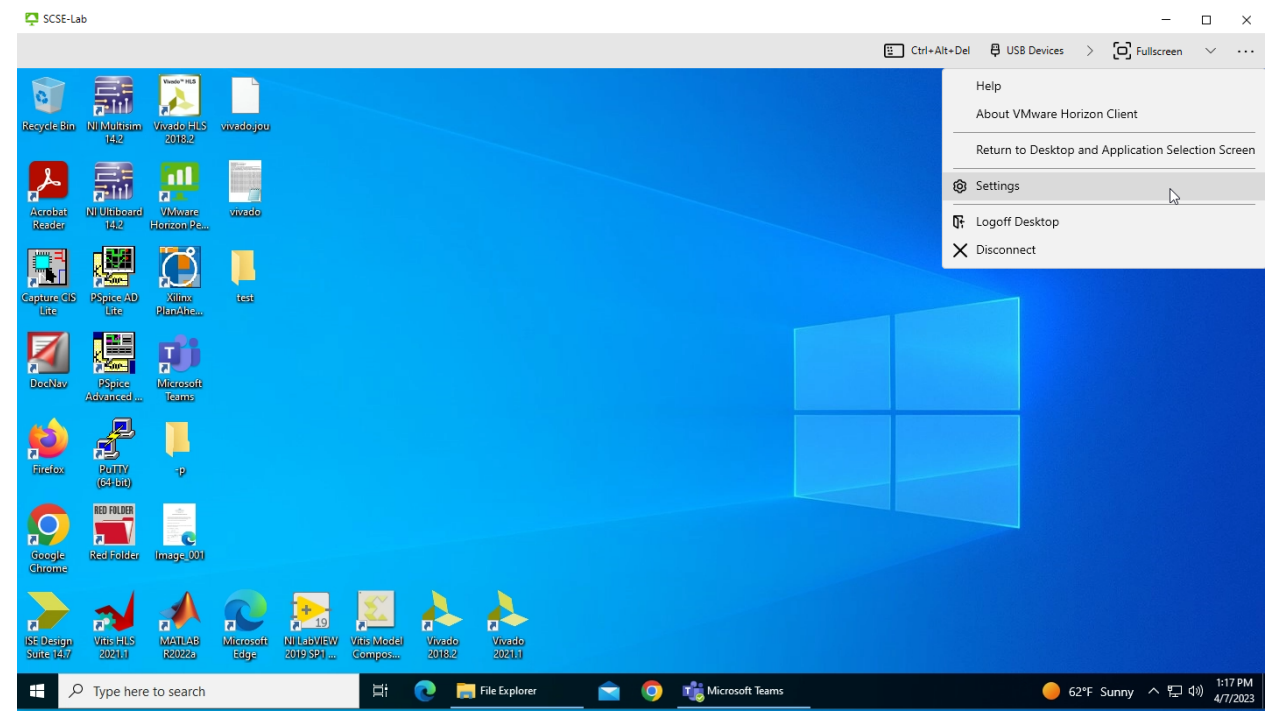

11. Click on "Drive & Folder Sharing". Then click "Add".

| _        |                                                                                                    | 딸 Ctrl+Alt+Del 🛱 USB Devices > [다] Fullscreen                                                                                                    |
|----------|----------------------------------------------------------------------------------------------------|----------------------------------------------------------------------------------------------------|
|          | 📮 VMware Horizon Client                                                                                                    | ×                                                                                                    |
|          | C Drive & Folder Sharing                                                                                                    | Drive & Folder Sharing                                                                                                    |
|          | <ul> <li>USB Devices</li> <li>VMware Blast</li> <li>Real-Time Audio-Video</li> <li>Printers</li> <li>Shortcuts</li> <li>Geolocation</li> <li>Calls and Sharing</li> </ul> | Global Sharing Exclusive Sharing Used for sharing folders and drives. Shared items will be available on all remote desktops and apps. Add/Remove a drive or, folder to share:  C:\Users\ |
|          | CNS-JB361<br>COE-Lab                                                                                                    | Add Remove                                                                                                    |
|          | Math-Lab Math Lab (JB-390) SCSE-Lab                                                                                                    | Share your local files 🎕 C:\Users\<br>On<br>Allow auto access to removable storage                                                                                                    |
| 2019 SPI |                                                                                                    | Do not show dialog when connecting to a desktop or application                                                                                                    |

12. Select or create a new folder that you want to be seen. Then click on "Select Folder".

| Select Folder                                                                                                    |                     |                   |             |               | ×      |
|----------------------------------------------------------------------------------------------------|---------------------|-------------------|-------------|---------------|--------|
| $\leftarrow$ $\rightarrow$ $\checkmark$ $\bigstar$ This PC $\Rightarrow$ Desktop $\Rightarrow$                                                                                                    |                     |                   | 5 V         | 🔎 Search Des  | ktop   |
| Organize 🔻 New folder                                                                                                    |                     |                   |             |               | ☷ ▾ 😲  |
| United the second second secon | Status              | Date modified     | Туре        | Size          |        |
| 📰 Pictures 🖈 🔤 -p                                                                                                    | 0                   | 3/16/2023 1:14 PM | File folder |               |        |
| 4500                                                                                                    |                     |                   |             |               |        |
| E Desktop                                                                                                    |                     |                   |             |               |        |
| HW3CodingPort                                                                                                    |                     |                   |             |               |        |
| Midterm                                                                                                    |                     |                   |             |               |        |
| > 🌰 OneDrive - Califor                                                                                                    |                     |                   |             |               |        |
| 🗸 💻 This PC                                                                                                    |                     |                   |             |               |        |
| > 🧊 3D Objects                                                                                                    |                     |                   |             |               |        |
| > Esktop                                                                                                    |                     |                   |             |               |        |
| > 🔮 Documents                                                                                                    |                     |                   |             |               |        |
| > 🕂 Downloads                                                                                                    |                     |                   |             |               |        |
| > 🎝 Music                                                                                                    |                     |                   |             |               |        |
| > E Pictures                                                                                                    |                     |                   |             |               |        |
| Folder: Desktop                                                                                                    |                     |                   |             |               |        |
|                                                                                                    |                     |                   | [           | Select Folder | Cancel |
| Allow auto                                                                                                    | access to removable | storage           |             |               |        |
| On                                                                                                    | 1                   |                   |             |               |        |

13. Once done, you can exit out of settings. Open File Explorer and it should display your new or existing folder.

| 로   🕑 📙 ╤  <br>File Home Share View                                                                     | Manage test on<br>v Drive Tools | CNS-JB351-59602 (Z:) |               |                     |   |          |                               | - 0 | ×<br>~ ? |
|----------------------------------------------------------------------------------------------------|---------------------------------|----------------------|---------------|---------------------|---|----------|-------------------------------|-----|----------|
| $\leftarrow$ $\rightarrow$ $\checkmark$ $\uparrow$ $\blacksquare$ $\rightarrow$ This PC $\rightarrow$ t | test on CNS-JB351-59602 (Z:)    |                      |               | ~                   | Ö | ,⊂ Searc | h test on CNS-JB351-59602 (Z: | )   |          |
| 🕹 Downloads 🛛 🖈                                                                                         | ^ Name                          | ^                    | Date modified | Туре                |   | Size     |                               |     |          |
| 🗄 Documents 🛛 🖈                                                                                         |                                 |                      | Thi           | is folder is empty. |   |          |                               |     |          |
| E Pictures 🖈                                                                                            |                                 |                      |               |                     |   |          |                               |     |          |
| Music                                                                                                   |                                 |                      |               |                     |   |          |                               |     |          |
| Videos                                                                                                  |                                 |                      |               |                     |   |          |                               |     |          |
| > 🦲 OneDrive - California State Uni                                                                     |                                 |                      |               |                     |   |          |                               |     |          |
| 🗸 💻 This PC                                                                                             |                                 |                      |               |                     |   |          |                               |     |          |
| > 🧊 3D Objects                                                                                          |                                 |                      |               |                     |   |          |                               |     |          |
| > Desktop                                                                                               |                                 |                      |               |                     |   |          |                               |     |          |
| > 😥 Documents                                                                                           |                                 |                      |               |                     |   |          |                               |     |          |
| > Uownloads                                                                                             |                                 |                      |               |                     |   |          |                               |     |          |
| > F Pictures                                                                                            |                                 |                      |               |                     |   |          |                               |     |          |
| > 📓 Videos                                                                                              |                                 |                      |               |                     |   |          |                               |     |          |
| > 🏪 Local Disk (C:)                                                                                     |                                 |                      |               |                     |   |          |                               |     |          |
| > 🛫 on CNS-JB351-596                                                                                    |                                 |                      |               |                     |   |          |                               |     |          |
| Test on CNS-JB351-59602 (Z:)                                                                            | >                               |                      |               |                     |   |          |                               |     |          |
| > 💣 Network                                                                                             |                                 |                      |               |                     |   |          |                               |     |          |
| 0 items                                                                                                 | *                               |                      |               |                     |   |          |                               |     |          |

## How to disconnect from VM

- 14. Once you are done, on the top right-side bar click on the 3 dots for **"Options** → Logoff Desktop and Disconnect" to end the session. Then, click on **"OK**" to disconnect.
  - -Logoff Desktop will close session

-<u>Disconnect</u> will leave session open and allow you to return to it but only for a limited amount of time.

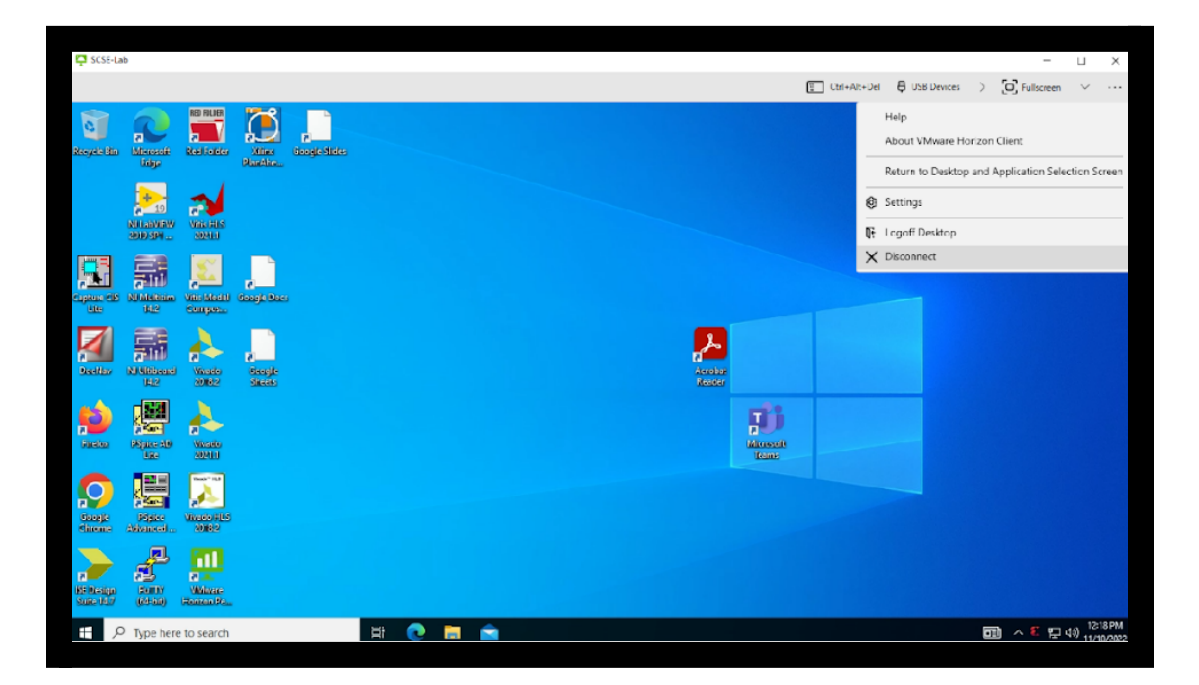

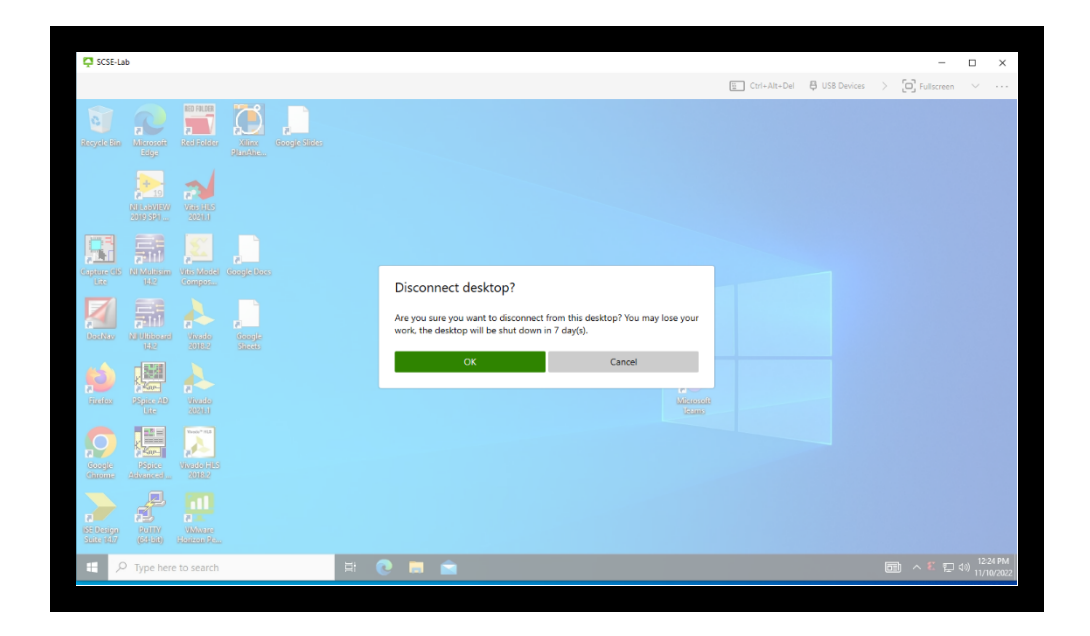